## Amministrazione del sistema con Webmin

**Webmin** è un programma per l'amministrazione del server tramite un'interfaccia Web con l'utilizzo del browser.

Per installare il programma occorre effettuare le seguenti operazioni:

1. Installare le dipendenze di Webmin scrivendo la linea di comando:

sudo apt-get install perl libnet-ssleay-perl openssl libauthen-pam-perl
libpam-runtime libio-pty-perl apt-show-versions python

- 2. Scaricare dal sito di Webmin (*www.webmin.com*) nella propria directory *Home* il pacchetto di installazione (*Debian Package*).
- 3. Installare il pacchetto con il comando:

sudo dpkg -i webmin\*.deb

Dopo l'installazione, il programma può essere avviato sulla **porta 10000** scrivendo, nella casella dell'indirizzo del browser:

https://localhost:10000

se i computer client e server sono la stessa macchina; oppure:

https://10.1.1.100:10000

indicando l'indirizzo IP del server, per esempio 10.1.1.100.

Si noti l'uso del protocollo https.

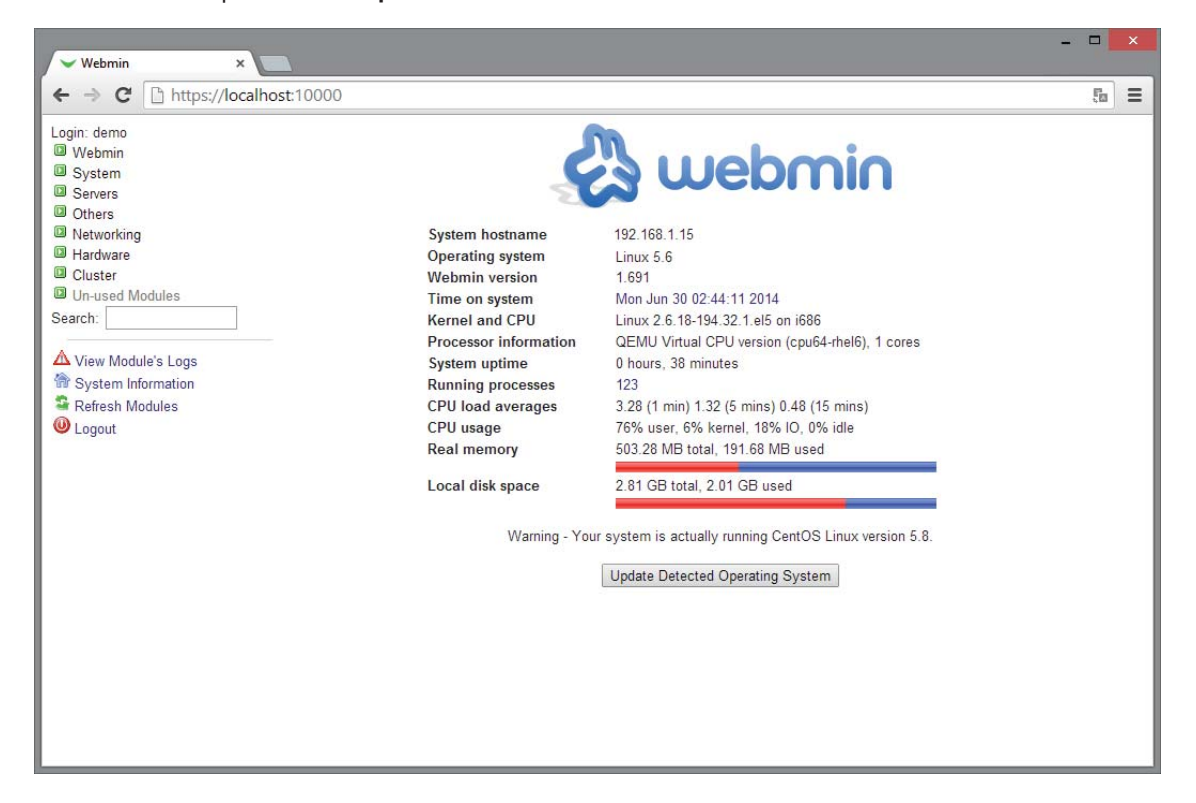

Il riquadro a sinistra presenta le opzioni di amministrazione del sistema, in un menu di scelte organizzate a gruppi.

La lingua dell'interfaccia (Webmin UI language) può essere impostata come italiano con la scelta Change Language and Theme nel gruppo Webmin.

I gruppi di opzioni sono:

**Sistema** per l'amministrazione del server: avvio e arresto del sistema, gestione utenti, *mount* dei file system, ecc.;

Server per l'avvio, l'arresto e la gestione dei servizi Linux di uso comune (Web server, DNS, FTP, Mail, ecc.);

**Altri** per la gestione dei file su disco e le operazioni di upload e download, oltre all'attivazione veloce di una linea di comando;

Rete per la configurazione e la gestione della rete e della sicurezza;

Hardware per la gestione dei dispositivi, per esempio partizioni del disco o stampante;

Cluster per gestire utenti, gruppi e moduli su più server Webmin a partire da un singolo sistema.

La scelta View Module's Logs visualizza gli eventi registrati dal server.

Con la scelta **System information** si possono ottenere le informazioni di base, hardware e software, sul sistema in uso.

Per chiudere il programma (logout) si deve fare clic sulla scelta Disconnettiti in basso a sinistra.